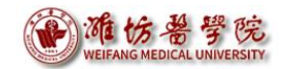

# 财务报销指南(一)

——网上查询业务

潍坊医学院财务处

二〇一九年十二月三日

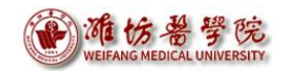

| 前言       | <sup>-</sup> 1 |
|----------|----------------|
| -,       | 系统概述           |
| <u> </u> | 经费查询4          |
|          | (一) 教工用户       |
|          | (二)领导用户9       |
|          | (三) 部门用户14     |
| Ξ、       | 工资查询17         |
| 四、       | 来款查询17         |
| 五、       | 密码更改18         |

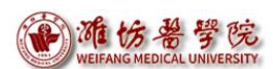

前言

为提供一流安全服务,努力打造流程最优、服务最好、办事最快 的财务报销环境,财务处积极推进财务网上综合服务平台建设。财务 网上综合服务平台是基于校园网实现的财务业务查询、办理系统,包 括"财务查询系统"、"网上报账系统"和"网上申报系统"三个模 块。

"财务查询系统"包括教工用户、领导用户、部门用户查询三部 分,主要整合了个人项目、工资、来款、报销款等查询功能。

"网上报账系统"能够实现与财务核算管理系统完全对接。报账 人通过访问"网上报账系统"可自助填报报销内容,财务处人员对接 收到数据库中的数据和实物单据进行会计凭证的业务办理。

"网上申报系统"主要针对为学生发放助研费、为职工发放其他 各种收入、为客座教授、外聘人员发放劳务费等的需求,支持各类收 入的网上申报和网上的财务审核功能。

目前, "财务查询系统"已基本完善,通过数字校园开放使用; "网上报账系统"处于调试阶段,系统入口在数字校园可见,但功能 暂未启用; "网上申报系统"正在完善中,暂未搭建系统入口。

财务处编写了"财务查询系统"使用说明书以满足师生需求,"网 上报账系统"和"网上申报系统"的具体启用时间将另行通知,更多 功能敬请期待!

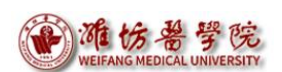

# 一、系统概述

"财务查询系统"是基于"财务网上综合服务平台"实现的财务数据查询系统。通过校园网,整合财务数据资源,提高学校财务管理的透明度和公开性。"财务查询系统"经费数据每天更新一次。

"财务查询系统"现设三个用户组,分别是教工用户、领导用户和部门用户。各用户组、用户权限以及数字校园登录入口如下表所示:

| 登录入口 | 用户组  | 用户名                          | 用户权限                                                                       |
|------|------|------------------------------|----------------------------------------------------------------------------|
|      | 教工用户 | 教工本人                         | 查询个人经费使用、工资信息                                                              |
| 财务査询 | 领导用户 | 各校级领导本人                      | <ol> <li>1、查询个人经费使用、工资信息</li> <li>2、查询分管部门、联系院系经费</li> <li>使用信息</li> </ol> |
| 部门经费 | 部门用户 | 以各部门、院(系)<br>名称命名,不对应到<br>个人 | 查询部门经费使用信息                                                                 |

表 1: 部门用户名汇总表

登录"财务查询系统"具体操作如下:

第一步,登录潍坊医学院官网→数字校园

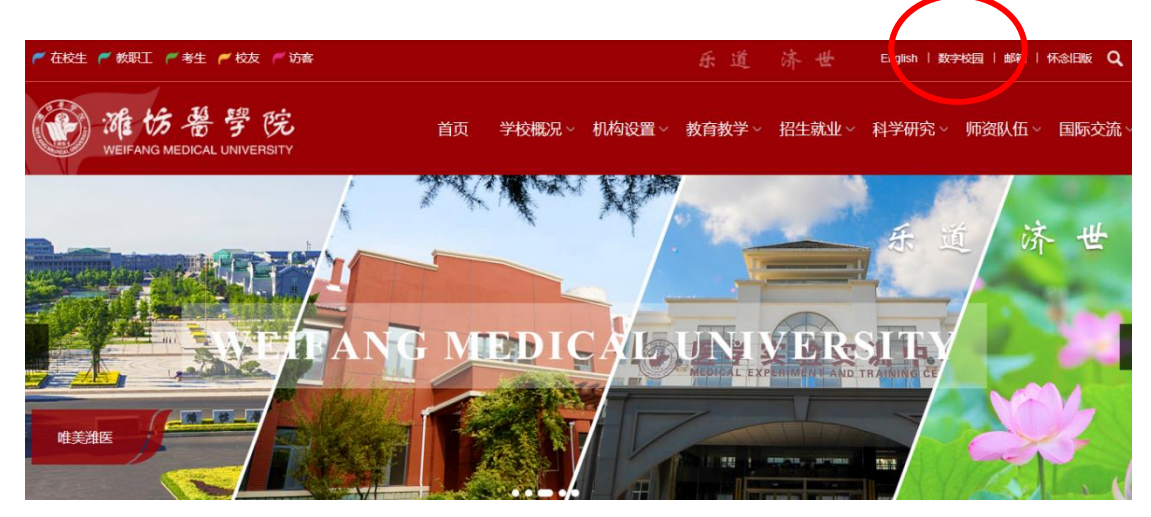

图 1: 学校官网首页

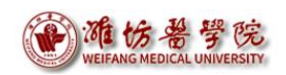

第二步, 输入统一身份认证账号、密码

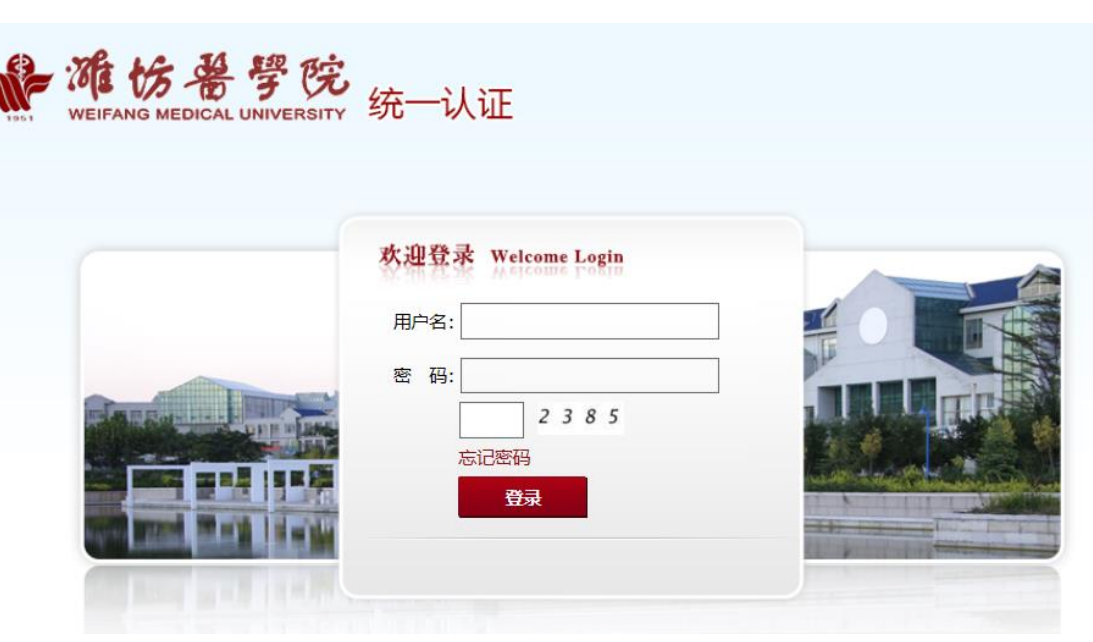

图 2: 数字校园登录界面

第三步,进入数字校园后,教工和领导用户单击左下角【财务查 询】,部门用户点击【部门经费】进入登录界面。

| WEIFANG |           | RSITY                                         |                 |      | <b>潍坊</b><br>空气质 | [切换]<br>里: 頁<br>參: | 天(周五)<br>7℃ ≫<br>云 |
|---------|-----------|-----------------------------------------------|-----------------|------|------------------|--------------------|--------------------|
| 待办事项    | 我的借阅      | 邮箱                                            | 学工系统            | 教务管理 |                  | OA                 | 科研管理               |
| 御川経费    | 子<br>资产管理 | 部门用户名<br>———————————————————————————————————— | 全录入口 图书资源       | 服务申请 | 网站群              | 屋城校园               | 心理测汗               |
| 财务查询    | 公积金查询     | 共青团系统                                         | <b>金</b><br>海医云 | 移动OA | 数据监测             | 教学反馈               | 虚拟仿真               |
|         |           | 改工、领导                                         | 用户登录            | 入口   |                  |                    |                    |

图 3: 数字校园登录后首页

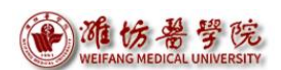

# 二、经费查询

(一) 教工用户

教工用户点击【财务查询】将看到如图4所示界面,点击【确定】, 显示"财务网上综合服务平台"用户首页(见图5),首次登录需完 善信息,此时"财务查询系统"图标灰色,为不可用状态。

点击联系方式后的【修改】,添加手机号码和电子邮箱后(手机 号码必填)提交信息,关闭网页或者刷新网页后,"财务查询系统" 图标变为彩色,为可用状态。领导用户、部门用户首次登录均需此操 作,以后不再赘述。

|      | 任职信息                 |                                      |    |        |
|------|----------------------|--------------------------------------|----|--------|
|      | 院系/部门:               |                                      |    |        |
|      | <b>银行信息</b><br>证件号码: | 此站点提示…<br><sub>请先填写您的手机号和Email</sub> | 确定 | ×<br>• |
| 一财务重 | DEXE /               | 1                                    |    |        |

#### 图 4: 教工用户登录后显示界面

| 任职信息<br>院系/部门: |       |           |
|----------------|-------|-----------|
| 银行信息[卡号维护]     | 负责人操作 | 联系方式 [修改] |
| 证件号码: *****    |       | 手机号码:     |
| 工资卡号: ****     |       | 电子邮箱:     |

图 5: 财务网上综合服务平台修改前首页

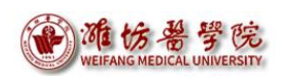

|   | 任职信息<br>院系/部门: |        |           |
|---|----------------|--------|-----------|
|   | 银行信息 [卡号维护]    | 负责人操作  | 联系方式 [修改] |
| * | 证件号码: 🦵 '***** | 项目授权管理 | 手机号码: 1   |
|   | 工资卡号: *****    |        | 电子邮箱:     |

图 6: 财务网上综合服务平台修改后首页

点击【财务查询系统】进入自己的网上查询系统首页,顶部显示 当前用户姓名,下方默认显示当前登录的教师所负责的项目经费情况。

| ● 您好~ 捎                                                                                                    | 祚 🗸 🛗 201                      | 9年11月14日 星期四 |                                   |                               |                                   |                         |             |                  |                                                         |  |
|----------------------------------------------------------------------------------------------------|--------------------------------|--------------|-----------------------------------|-------------------------------|-----------------------------------|-------------------------|-------------|------------------|---------------------------------------------------------|--|
| WEIFANG MEI                                                                                                    | <b>希学院</b><br>DICAL UNIVERSITY | 网上查询系约       | ₹V6.0                             |                               | Ð                                 | 命                       |             | <b>必</b><br>个人收入 | <b>※①</b><br>来款信题                                       |  |
| 进入②     指定会计年度和期间,可以宣询项目的年初余额、往来款、收支和结会、项目大类     项目大类     ●     ●     ●     ●     ●     ●     ●     ●     ●     ●     ●     ●     ●     ●     ●     ●     ●     ●     ●     ●     ●     ●     ●     ●     ●     ●     ●     ●     ●     ●     ●     ●     ●     ●     ●     ●     ●     ●     ●     ●     ●     ●     ●     ●     ●     ●     ●     ●     ●     ●     ●     ●     ●     ●     ●     ●     ●     ●     ●     ●     ●     ●     ●     ●     ●     ●     ●     ●     ●     ●     ●     ●     ●     ●     ●     ●     ●     ●     ●     ●     ●     ●     ●     ●     ●     ●     ●     ●     ●     ●     ●     ●     ●     ●     ●     ●     ●     ●     ●     ●     ●     ●     ●     ●     ●     ●     ●     ●     ●     ●     ●     ●     ●     ●     ●     ●     ●     ●     ●     ●     ●     ●     ●     ●     ●     ●     ●     ●     ●     ● |                                |              |                                   |                               |                                   |                         |             |                  |                                                         |  |
| 部门检索:                                                                                                    | 项目                             | 检索:          | 显示余额为<br>【目汇总:共2~                 | 零: ●是 〇;<br>个项目 <b>; 2</b> 个项 | ≦<br>〔目不为零;余额                     | 查询<br><sub>合计</sub> 11, | 020.10      | 打印               | し むし ゆうし しょうし ゆうし しょう しょう しょう しょう しょう しょう しょう しょう しょう し |  |
| 部门号/项目号                                                                                                    | 部门名称                           | 顶目名称         | 项目余额                              | 冻结金额                          | 可用余额                              |                         | 链           | ŧ                |                                                         |  |
| 021/021906                                                                                                    | 科研处                            | 科研费          | 11,020.10                         | 0.00                          | 11,020.10                         | 借款                      | 收支          | 科目汇总 翻           | 直度                                                      |  |
| 021/02190601                                                                                                    | 科研处                            |              | 11,020.10                         | 0.00                          | 11,020.10                         | 借款                      | 收支          | 科目汇总 都           | 度                                                       |  |
|                                                                                                    |                                |              |                                   |                               |                                   | (Constant)              |             |                  |                                                         |  |
| 021/0219060101                                                                                                    | 科研处                            |              | 4,384.10                          | 0.00                          | 4,384.10                          | 借款                      | 收支          | 科目汇总             | i E                                                     |  |
| 021/0219060101<br>021/0219060102                                                                                                    | 科研处科研处                         |              | 4,384.10                          | 0.00                          | 4,384.10<br>6,636.00              | 借款借款                    | 收支          | 科目汇总 都           | 度                                                       |  |
| 021/0219060101<br>021/0219060102<br>总计                                                                                                    | 科研处科研处                         |              | 4,384.10<br>6,636.00<br>11,020.10 | 0.00                          | 4,384.10<br>6,636.00<br>11,020.10 | 借款借款                    | 收 支<br>【收 支 | 科目汇总 ( 響         | i 度                                                     |  |

图 7: 网上查询系统首页

## 1、首页链接

单击每个项目行的借款、收支、科目汇总、额度链接可以查询该 项目的借款还款情况、收入支出情况、科目汇总和额度信息。

|            | VEIFANG                | s 希 学<br>MEDICAL UNIN                                                                                                    | · 院                                                                                                    |                                        |                                    |                                        | 财                                       | 务报销                           | 皆南                                     | 之网             | 上重               | 至询y         | 业务                                                |
|------------|------------------------|----------------------------------------------------------------------------------------------------|----------------------------------------------------------------------------------------------------|----------------------------------------|------------------------------------|----------------------------------------|-----------------------------------------|-------------------------------|----------------------------------------|----------------|------------------|-------------|---------------------------------------------------|
| ۲          | WEIFAN                 | 好番<br>NG MEDICAL U                                                                                                    | 学院<br>NIVERSITY                                                                                                    | 网上查询。                                  | 系统V6.                              | 0                                      | 全我的                                     |                               | 50000000000000000000000000000000000000 | <b>《</b><br>个人 | <b>》</b><br>收入   | 来意          |                                                   |
| ▶ 返回>      | >项目往                   | 来款                                                                                                    |                                                                                                    |                                        |                                    |                                        |                                         |                               |                                        |                |                  |             |                                                   |
| 10         | 主要教教师                  | 展篮法· 未议                                                                                                    | 和主义                                                                                                    | ~                                      | 記絵日期: 2                            | 019-01-01                              |                                         | 載止日期: 2                       | 010-11-                                | 21             |                  |             |                                                   |
| -          | 部门项目                   | 目信息: (021                                                                                                    | 1老江研のト/((                                                                                                    | 121                                    |                                    |                                        |                                         | BULLIAND: 2                   |                                        |                |                  |             |                                                   |
|            | HPI 3-26               | H18.24. (62.                                                                                                    | //-IWI3227(*                                                                                                    | ,,                                     | -19/12/1                           |                                        |                                         |                               |                                        |                |                  | 查           | 询                                                 |
|            |                        | 17.4                                                                                                    |                                                                                                    |                                        |                                    |                                        |                                         |                               |                                        |                |                  |             |                                                   |
| 北忠         | 数据                     | 报表                                                                                                    |                                                                                                    |                                        |                                    |                                        |                                         |                               |                                        |                |                  |             |                                                   |
| 凭证日期       | 朝凭                     | 证编号 音                                                                                                    | 阶编号                                                                                                    | 部门名称                                   | 项目编号                               | 项目名称                                   | 摘要                                      | 借款金额                          | 还款金                                    | 颜(             | 昔款余额             | 对冲          | 枵                                                 |
|            |                        |                                                                                                    |                                                                                                    |                                        |                                    |                                        |                                         |                               |                                        |                |                  | _           |                                                   |
|            |                        |                                                                                                    |                                                                                                    |                                        |                                    |                                        |                                         |                               |                                        |                |                  |             |                                                   |
| <b>()</b>  | Weifang M<br>両目预算<br>よ | <ul> <li>         ・ ・</li> <li>         ・</li> <li>         ・</li> <li></li></ul> | <ul> <li>○ ○</li> <li>○ ○</li> <li>○ ○</li> <li>□ ○</li> <li>□ □</li> <li>□ □</li></ul> | 查询系统V6.(<br>题明份: 01<br>021)和研始<br>爱 O音 | 图 8:<br>0<br>■<br>■ <sup>料研费</sup> | 借款查试                                   | 可未面<br>載止年意: 2019<br>振<br>香包含木夏枝: ●是 ○2 | <b>発始前页</b><br>我的前页<br>至<br>至 | 个人截止月份                                 | 项目<br>: [11    | ◆入收              | ب<br>ک<br>ع | <ul> <li>(1)</li> <li>(2)</li> <li>(3)</li> </ul> |
| 汇总数        | 居                      | 报表                                                                                                    |                                                                                                    |                                        |                                    |                                        |                                         |                               |                                        |                | - <del>7</del> 8 | 1 11        | ци                                                |
| 凭证日期       | 凭证编号                   | 科目编号                                                                                                    |                                                                                                    | 科目名称                                   |                                    |                                        | 摘要                                      | 顶目支出                          | 项目收入                                   | 项目借款           | 项目还款             | 余额          | 凭证值                                               |
|            |                        |                                                                                                    |                                                                                                    |                                        |                                    | 年初余額                                   |                                         |                               |                                        |                |                  | 16,700.00   | 1                                                 |
|            |                        |                                                                                                    |                                                                                                    |                                        |                                    | 期初余额                                   | ·····                                   |                               |                                        |                |                  | 16,700.00   | )<br>(#):()                                       |
| 2019-03-20 | 0 W00723               | 72010202-3021                                                                                                    | 1 商品相關                                                                                                    |                                        |                                    | 17                                     | "原出差费<br>                               | 10,728.00                     |                                        |                |                  | 0.00        | Har (                                             |
| 2019-05-17 | W00395                 | 72010202-3023                                                                                                    | 014 商品和謝                                                                                                    | 资支出_具他商品和服务支                           | 出_科研业务费                            | 版面费                                    |                                         | 1,350.00                      |                                        |                |                  | 0.00        | ) 95 UE1                                          |
| 2019-05-17 | 7 W00395               | 72010202-3021                                                                                                    | 803 商品和朋                                                                                                    | B务支出_专用材料费_科研制                         | 相遇                                 | 國购資料款                                  |                                         | 192.90                        |                                        |                |                  | 0.00        | ) 凭证(                                             |
| 2019-05-17 | W00395                 | 72010202-3020                                                                                                    | 701 商品和制                                                                                                    | 段务支出_邮电费_邮寄费                           |                                    | ~~~~~~~~~~~~~~~~~~~~~~~~~~~~~~~~~~~~~~ |                                         | 45.00                         |                                        |                |                  | 0.00        | , 凭证(                                             |
|            |                        |                                                                                                    |                                                                                                    | 2019                                   | - <u> </u>                         |                                        |                                         |                               |                                        |                |                  |             | ,                                                 |

| weifang medical University | , 网上查询系统V6.0 |                     | 我的前       | <ul> <li>产人项目</li> </ul> | <b>全</b> 不人收入 | 来款信息  |
|----------------------------|--------------|---------------------|-----------|--------------------------|---------------|-------|
| ▶ 返回>>项目汇总表                |              |                     |           |                          |               |       |
| 起始年度: 2019 ~               | 2 起始月份: 01 ~ | 截止年度: [             | 2019 〜 截  | 止月份: 11                  | ✓ □是否根        | 居年度分组 |
|                            |              |                     |           |                          | - 本 初         | ±T €N |
| 部门项目信自· (021)利研办/          |              |                     |           |                          | 旦肉            | 11 44 |
|                            | J1-TW1272    |                     |           |                          |               |       |
| 71-25-20076 187.992        | I            |                     |           |                          |               |       |
| 科目编号                       | 科目名称         | 年初余额                | 借方发生      | 貸方发生                     | 当前余额          | 链接    |
| 4101020102                 | 首部级          |                     |           |                          |               | 明细    |
| 82010702                   | 政采结转         | 16,700.00           |           |                          | 16,700.00     | 明细    |
| 9002                       | 预算分配         |                     |           | 9,000.00                 | 9,000.00      | 明细    |
| 72010202-3020701           | 项目支出-邮寄费     |                     | 45.00     |                          |               | 明细    |
| 72010202-30211             | 项目支出-差旅费     |                     | 13,092.00 |                          |               | 明细    |
| 72010202-3021803           | 项目支出-科研材料费   |                     | 192.90    |                          |               | 明细    |
| 72010202-3023014           | 项目支出-科研业务费   |                     | 1,350.00  |                          |               | 明细    |
| 项目期末余额                     |              |                     |           |                          | 11,020.10     |       |
| 共 <mark>8</mark> 行         | 首页上一         | 页 <b>1</b> 下一页 尾页 1 | 跳转        |                          |               |       |

图 10: 科目汇总查询界面

| weifang Medical UNIVERSITY                                                |        |         |        |         |        |     |        |  |  |  |  |  |
|---------------------------------------------------------------------------|--------|---------|--------|---------|--------|-----|--------|--|--|--|--|--|
|                                                                           |        |         |        |         |        |     |        |  |  |  |  |  |
| ▶ 返回>>项目控制额度汇总表<br>部/项目信息: (021)科研处// ■ ■ ■ ■ ■ ■ ■ ■ ■ ■ ■ ■ ■ ■ ■ ■ ■ ■ |        |         |        |         |        |     |        |  |  |  |  |  |
| 汇总数据 报表                                                                   |        |         |        |         |        |     |        |  |  |  |  |  |
| 额度控制名称                                                                    | 上年额度结转 | 本年额度增加  | 本年额度支出 | 结余额度    | 累计额度增加 | 累计领 | 额度支出   |  |  |  |  |  |
| (01)控制劳务费的支出额                                                             |        |         | 838.35 | -838.35 |        |     | 838.35 |  |  |  |  |  |
| 总计                                                                        | 0.00   | 0.00    | 838.35 | -838.35 | 0.0    | 00  | 838.35 |  |  |  |  |  |
| 共 <mark>2</mark> 行                                                        |        | 首页上一页 1 | 下一页    |         |        |     |        |  |  |  |  |  |

图 11: 劳务费额度查询界面

注: 目前额度链接可查询本年额度支出情况,本年额度增加有待系统完善。

## 2、个人项目

| 2                                                   | 作 🗸 📅 201                                                                                                    | 19年11月 |           |      |           |    |    |        | 退出 |  |  |
|-----------------------------------------------------|----------------------------------------------------------------------------------------------------|--------|-----------|------|-----------|----|----|--------|----|--|--|
| 新防器 学院 网上查询系统 V6.0     我的i页    个人项目    个人收入    来款信息 |                                                                                                    |        |           |      |           |    |    |        |    |  |  |
| 进入 匇<br><sup>经费情况</sup>                             | 进入 ②     指定会计年盛和期间,可以宣询项目的年初余额、往来款、收支和路会、项目大类<br>可以分为转研、预算、专项、基金、代省等。     项目膀胱账<br>项目预算执行       经费情况     指定会计年盛和期间,可以宣询项目的年初余额、往来款、收支和路会、项目大类<br>可以分为转研、预算、专项、基金、代省等。     项目開始账<br>承款信息 |        |           |      |           |    |    |        |    |  |  |
| 部门检索:                                               | 部门检索: 项目检索: 显示余额为零: <sup>③</sup> 是 〇否 查 询 项目栏索: 项目栏索: 其 2 个项目; 2 个项目不为零;余额合计 11,020.10. 打 印 导 出                                                                                         |        |           |      |           |    |    |        |    |  |  |
| 部门号/项目号                                             | 部门名称                                                                                                    | 顶目名称   | 顶目余额      | 冻结金额 | 可用余额      |    | 链接 |        |    |  |  |
| 021/021906                                          | 科研处                                                                                                    | 料研费    | 11,020.10 | 0.00 | 11,020.10 | 借款 | 收支 | 料目汇总 数 | 度  |  |  |

(1)项目明细账

点击菜单【个人项目】→【项目明细账】进入操作界面,选择部 门和项目后单击查询按钮,系统显示出相应项目在指定时间段的项目 明细账。

| (1) (1) (1) (1) (1) (1) (1) (1) (1) (1) | EIFANG ME  | <b>兽学院</b><br>DICAL UNIVERSITY  |          |               |        |                 |                 | 财              | 务报       | 销指    | 南之降                       | 网上主             | 查询业       | 上务    |
|-----------------------------------------|------------|---------------------------------|----------|---------------|--------|-----------------|-----------------|----------------|----------|-------|---------------------------|-----------------|-----------|-------|
|                                         | VEIFANG MI | <b>番學院</b><br>EDICAL UNIVERSITY | 网上查询     | 系统V6.(        | 0      |                 |                 |                | 命        |       |                           | <b>必</b><br>个人收 |           | で 前 記 |
| ▶ 项目预算                                  | 执行         |                                 |          |               |        |                 |                 |                |          |       |                           |                 |           |       |
| 起始年                                     | ■度: 201    | 9 ~                             | 起始月份: 01 | $\sim$        |        | 摘要:             |                 |                |          |       |                           |                 |           |       |
| 截止年                                     | F度: 201    | 9 ~                             | 截止月份: 11 | $\sim$        |        | 是否包含往           | 来款: ⑧是 ()       | 否              | 是否包含     | 未复核:  | <ul> <li>●문 ○2</li> </ul> | ŝ               | 查诊        | Ð     |
| 项目属性                                    | : ○个人      | ○公共 ●4                          | È部       |               |        |                 | TOM             |                |          | ITE   | 1.4-1.0-1                 |                 |           |       |
| 1021                                    | 彩山研わり      | 前月五利                            | N        |               | 坂白ス    | ≪ ४             | 项目10年<br>021906 | 2              | 利研费      | 坝日    | 西砂                        |                 |           |       |
| 021                                     | 1-10-122   |                                 |          |               | 预算     |                 | 02190601        |                | -2018管   | 社科规划机 | þ                         |                 |           |       |
|                                         |            |                                 |          |               | 预算     |                 | 0219060101      | 1000           | ,-2018管神 | 士科规划力 | 拨款                        |                 |           |       |
|                                         |            |                                 |          |               | 预算     |                 | 0219060102      | 100000         | 2018省    | 社科规划机 | 5(匹配)                     |                 |           |       |
| 汇总数                                     | 居          | 报表                              |          |               |        |                 |                 |                |          |       |                           | - <b>5</b> 1    | : ग       | 印     |
| 凭证日期                                    | 凭证编号       | 摘                               | 要        | 科目编号          |        |                 | 科目名称            |                | 项目借款     | 项目还款  | 项目支出                      | 项目收入            | 余額        | 凭证信   |
|                                         |            | 年初余额                            |          |               |        |                 |                 |                |          |       |                           |                 | 16,700.00 |       |
|                                         |            | 期初余额                            |          |               |        |                 |                 |                |          |       |                           |                 | 16,700.00 |       |
| 2019-03-20                              | 0 W00723   |                                 |          | 72010202-3021 | 11 商   | 品和服务支出 <u>。</u> | 差旅费             |                |          |       | 10,728.00                 |                 | 0.00      | 凭证值   |
| 2019-05-17                              | 7 W00395   | 民版面                             | 遗        | 72010202-3023 | 3014 商 | 品和服务支出 <u></u>  | 其他商品和服务         | 支出_科研业务费       |          |       | 1,350.00                  |                 | 0.00      | 凭证值   |
| 2019-05-17                              | 7 W00395   |                                 | 料款       | 72010202-3021 | 1803 商 | 品和服务支出          | 专用材料费_科         | 研材料费           |          |       | 192.90                    |                 | 0.00      | 凭证在   |
| 2019-05-17                              | 7 W00395   | 邮楼                              | 護        | 72010202-3020 | 0701 商 | 品和服务支出          | 邮电费_邮寄费         |                |          |       | 45.00                     |                 | 0.00      | 凭证在   |
|                                         |            | 合                               | ìt       |               | 0.1    |                 |                 | MALING AND AND | -        |       | 12,315.90                 |                 | 4,384.10  |       |
| <                                       |            |                                 |          |               |        |                 |                 |                |          |       |                           |                 |           | >     |

图 12: 项目明细账界面

# (2) 项目预算执行

点击菜单【个人项目】→【项目预算执行】进入操作界面,选定 部门、项目后单击【查询】按钮,系统会显示出项目预算额度、支出、 结余和执行进度。

| ▶ 项目预算执       | 行表               |           |      |            |            |           |       |
|---------------|------------------|-----------|------|------------|------------|-----------|-------|
| 项目属性:         | ○个人 ○公共 ◎全部      |           |      |            |            |           |       |
| 部门代码          | 部门名称             |           | 项目大类 | ∨ 项目代码     |            | 项目名称      |       |
| 021 1         | 科研处              | $\square$ | 预算   | 0219060101 | -2018省社    | 科规划办拨款    |       |
|               |                  |           | 预算   | 0219060102 | 2018首社     | 上科规划办(匹配) |       |
|               |                  |           |      |            |            |           |       |
|               |                  |           |      |            |            |           |       |
|               |                  |           |      |            |            |           |       |
|               |                  |           | 起始年度 | : 2019 🗸   | 截止年度: 2019 | > 査 询     | 打印    |
| 汇总数据          | 舌 报表             |           |      |            |            |           |       |
|               | 项目               |           |      | 预算额度       | 预算支出       | 预算结余      | 执行比例  |
| Distanting of | 2018首社科规划办-拨款    |           |      | 16,700.00  | 12,315.90  | 4,384.10  | 73.75 |
| 总共 1 条        | 条记录 总共 1 页 第 1 页 |           |      |            |            | и « > и   | 1 跳转  |

图 13: 项目预算执行界面

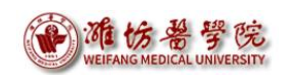

(二)领导用户

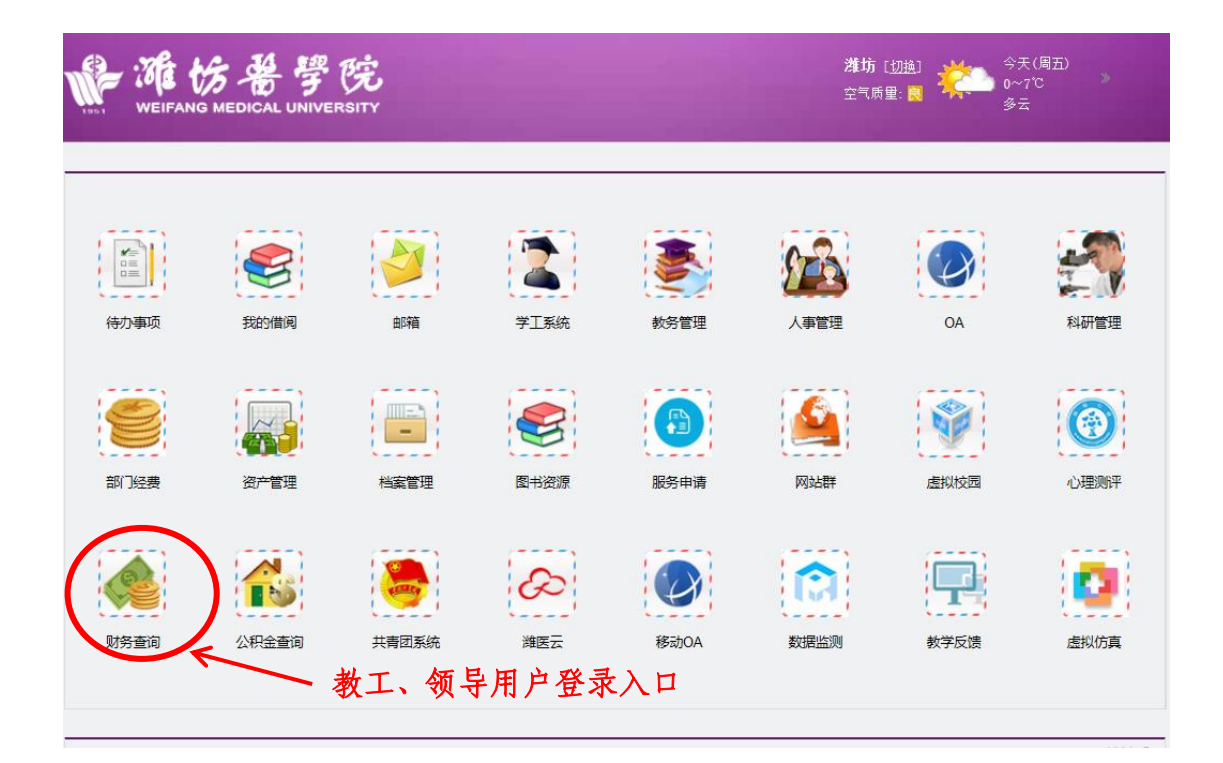

领导用户和教工用户入口以及后续操作一致,此处不再赘述。

| 2 2517- 1<br>The base      | 難∨ 凿20<br>番挐院                      | 19年11月21日星期四<br>网上查询系统         | V6.0                              |               | 1                      | ŝ 8      | UHYYYY JE<br>C                                                                                                    |
|----------------------------|------------------------------------|--------------------------------|-----------------------------------|---------------|------------------------|----------|----------------------------------------------------------------------------------------------------|
| WEIFANG ME<br>进入 ②<br>经费情况 | DICAL UNIVERSITY<br>指定会计<br>可以分为科研 | 年度和明间,可以宣询项目的<br>、预算、专项、基金、代管等 | 年初余额、往来款<br>                      | X、收支和结余。<br>; | 项目大类<br>项目大类<br>查看详细>> | 的首页 个人项目 | <ul><li>个人收入 来致信息</li><li>・</li><li>・</li><l< th=""></l<></ul> |
| 部门检索:                      | 项                                  | 目检索:<br>项目汇总                   | 显示余额为<br>: 共 <mark>26 个项</mark> 图 | ☞:            | 语<br>目不为零;余额合          | 查询<br>计, | 打印导出                                                                                                    |
| 部门号/项目号                    | 部门名称                               | 顶目名称                           | 项目余额                              | 冻结金额          | 可用余额                   | 链接       |                                                                                                    |
| 000/00014813               | 潍坊医学院                              | i                              | 0.00                              | 0.00          | 0.00                   | 借款收支科    | 目汇总额度                                                                                                    |
| 000/00015901               | 潍坊医学院                              |                                | 0.00                              | 0.00          | 0.00                   | 借款收支科    | 目汇总额度                                                                                                    |
| 001/001105                 | 教务处                                |                                | 0.00                              | 0.00          | 0.00                   | 借款收支科    | 目汇总额度                                                                                                    |
| 001/001121                 | 教务处                                |                                | 0.00                              | 0.00          | 0.00                   | 借款收支科    | 目汇总额度                                                                                                    |
|                            |                                    |                                |                                   |               |                        |          |                                                                                                    |

图 14: 领导用户网上查询系统教工信息首页

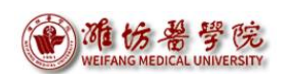

### 1、教工信息

领导用户进入网上查询系统后首页默认显示的是教工身份负责的项目经费情况。领导用户首页链接和个人项目查询功能的基本操作都与教工用户类似,此处不再赘述。

#### 2、领导信息

点击首页右上角【切换至领导】按钮,链接到领导用户首页,下 方默认显示当前登录的领导用户分管的所有部门、院(系)项目经费 情况汇总。点击右上角【切换至教工】,返回教工身份界面。

| : 您好~                                                                              | 操作 > 🗒                                                   | 2019年11月21 | 日星期四                 |      |                                          |                                        |                                                   | 切换至   | 教工              |
|------------------------------------------------------------------------------------|----------------------------------------------------------|------------|----------------------|------|------------------------------------------|----------------------------------------|---------------------------------------------------|-------|-----------------|
| <b>1</b>                                                                           | 仿番学员                                                     | 宽 网上主      | 查询系                  | 统V6. | 0                                        | â                                      | n 📇                                               | Š     |                 |
| WEIFA                                                                              | NG MEDICAL UNIVERS                                       | 41Y        |                      |      |                                          | 我的首                                    | 页 部门财务信息                                          | 教职工信息 | 学生              |
| ***                                                                                |                                                          |            |                      |      |                                          |                                        |                                                   |       |                 |
| ▶ 目页<br>年度: 2019 〜                                                                 | ] 月份: 11 🗸                                               | 査          | 询                    |      |                                          |                                        |                                                   |       |                 |
| ▶ 目页<br>年度: 2019 〜<br>汇总数据                                                         | 〕 月份: 11 ∨<br>报表<br>年初                                   | đ          | 询 往来                 |      | 收支                                       |                                        | 结余                                                |       |                 |
| <ul> <li>目页</li> <li>年度: 2019 〜</li> <li>汇总数据</li> <li>项目大类</li> </ul>             | 月份: 11 ∨<br>报表<br><b>年初</b><br><b>顶目余额</b>               | 査          | <b>询</b><br>往来<br>借款 | 还款   | 收支                                       | 支出                                     | 结余                                                | 借款余额  | 超链接             |
| <ul> <li>目页</li> <li>年度: 2019 〜</li> <li>汇总数据</li> <li>项目大类</li> <li>项算</li> </ul> | 月份: 11 √<br>报表<br>年初<br>项目余额<br>212,179.19               | 査借款余額      | 询<br>往来<br>借款        | 还款   | 收支<br>收入<br>5,896,784.00                 | <b>支出</b><br>2,924,876.20              | 结余<br>项目余额<br>3,184,086.99                        | 借款余额  | 超链接明细           |
| ■ 目页<br>年度: 2019 〜<br>正总数据<br>顶目大类<br>顶目<br>其他                                     | 月份: 11 ✓<br>报表<br>年初<br>项目余额<br>212,179.19<br>469,299.45 | 査借款余額      | <b>)</b><br>往来<br>借款 | 还款   | 收支<br>收入<br>5,896,784.00<br>1,227,200.00 | <b>支出</b><br>2,924,876.20<br>18,961.75 | <b>结余</b><br>项目余额<br>3,184,086.99<br>1,677,537.70 | 借款余额  | 超链接<br>明细<br>明细 |

图 15: 领导用户网上查询系统教切换至领导后首页

(1) 首页链接

点击【明细】进入操作界面,显示分管的所有部门、院(系)经 费收支汇总。

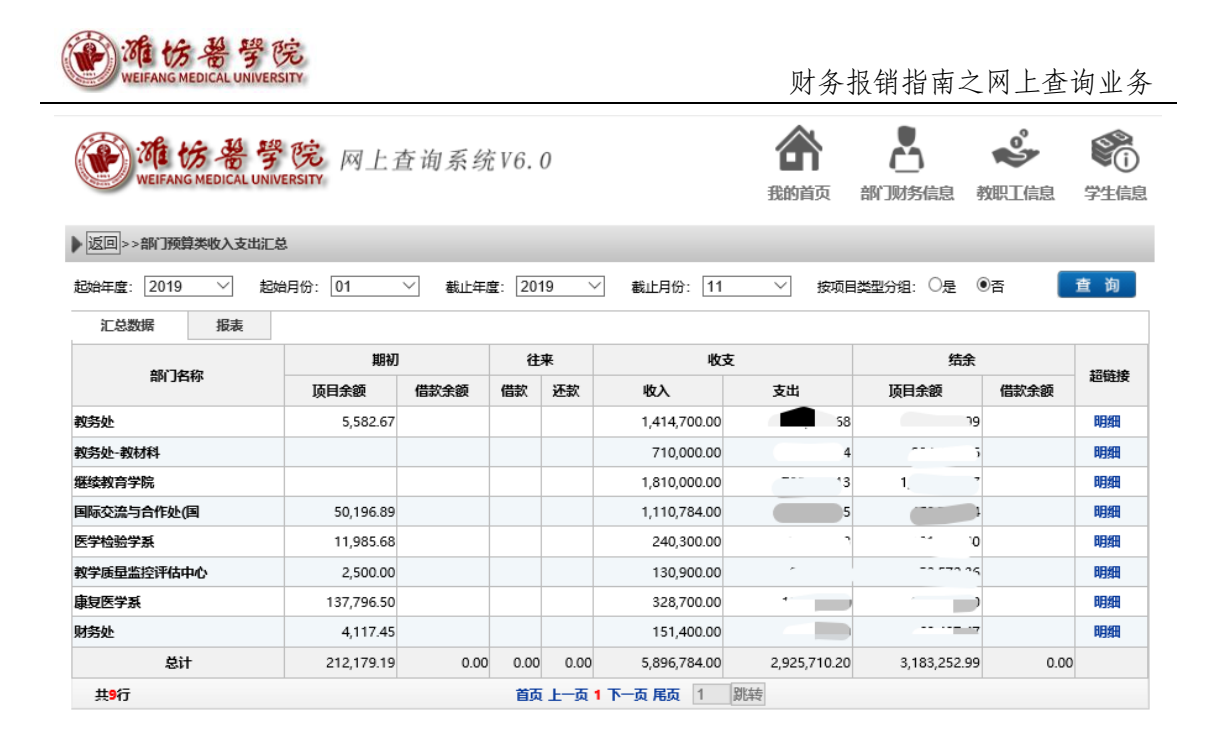

图 16: 所有部门、院(系)收支汇总

点击部门、院(系)后的【明细】,显示部门、院(系)所有经 费的收支汇总、预算执行。

| WEIFANG MEDICAL UNIVERSITY                               | 网上查询     | J系统V6                   | . 0            |         |            | 命         | 部门财务             | 信息教師                                                                                                    |            | (1) (1) (2) (2) (3) (3) (4) (4) (5) (5) |
|----------------------------------------------------------|----------|-------------------------|----------------|---------|------------|-----------|------------------|----------------------------------------------------------------------------------------------------|------------|----------------------------------------------------------------------------------------------------|
| 》返回>>部门收入支出汇总联查明细                                        |          |                         |                |         |            |           |                  |                                                                                                    |            |                                                                                                    |
| 部门: (066)财务处<br>项目编号:<br>起始年度: 2019 > 起始月(<br>5-13%根据 報主 | 分: 01 〜  | 项目大类:<br>项目名称:<br>截止年度: | 预算<br><br>2019 |         | 截止月份:      | <br>11 ∨_ | 显示余额为零<br>项目负责人: | <ul><li>○是</li><li>○</li><li>○</li><li>○</li><li>前</li><li>前<th>西<br/>员编号或社</th><th>莫糊姓</th></li></ul> | 西<br>员编号或社 | 莫糊姓                                                                                                    |
| AL-2022APR 380.000                                       | 年1       | ก                       | 往              | atz.    | 必ち         |           | 住名               |                                                                                                    |            |                                                                                                    |
| 顶目名称                                                     | 项目余额     | " 借款余额                  | 借款             | ∽<br>还款 | 收入         | 支出        | 项目余额             | 、<br>借款余额                                                                                                    | 超          | 链接                                                                                                    |
| (066001)日常公用支出                                           | 2,633.05 |                         |                |         | 15,600.00  | 1074450   |                  |                                                                                                    | 明细         | 预算执行                                                                                                    |
| (06600102)差旅费                                            | 2,633.05 |                         |                |         | 15,600.00  |           |                  |                                                                                                    | 明细         | 预算执行                                                                                                    |
| (066002)财务处电话费                                           | 1,484.40 |                         |                |         | 3,200.00   |           |                  |                                                                                                    | 明细         | 预算执行                                                                                                    |
| (066003)财务处业务经费                                          |          |                         |                |         | 60,000.00  |           |                  |                                                                                                    | 明细         | 预算执行                                                                                                    |
| (066010)财会业务专顶培训费                                        |          |                         |                |         | 70,000.00  |           | 50               |                                                                                                    | 明细         | 预算执行                                                                                                    |
| 总计                                                       | 4,117.45 | 0.00                    | 0.00           | 0.00    | 148,800.00 |           | C - 7 0          | 0.0                                                                                                    | D          |                                                                                                    |
| 共6行                                                      |          | ĩ                       | <b>颉</b> 上一    | -页1下    | 一页 尾页 1    | 跳转        |                  |                                                                                                    |            |                                                                                                    |

图 17: 部门、院(系)所有经费收支汇总

点击项目经费后的【明细】,显示项目经费的收支汇总;点击项 目经费后的【预算执行】,显示项目经费预算执行情况、执行进度。

| WEIF       | the HANG MEDICA | · 学院<br>AL UNIVERSITY |          |               |                 |             | 财务报           | 销指雨      | 南之网    | 上查谁               | 可业务                                    |
|------------|-----------------|-----------------------|----------|---------------|-----------------|-------------|---------------|----------|--------|-------------------|----------------------------------------|
|            |                 |                       |          |               |                 |             |               |          |        |                   |                                        |
| WE WE      | FANG MEDI       | 备学院<br>CAL UNIVERSITY | M_       | 上查询系统         | EV6. 0          | đ           | 的前页音          | い 财务信    | 息 教职   |                   | 第1000000000000000000000000000000000000 |
| ▶ 返回>>部    | 门项目联查时          | 月細                    |          |               |                 |             |               |          |        |                   |                                        |
|            | 起始日期:           | 2019-01-01            |          |               | 截止日期: 2019-11-  | 30 摘要       |               |          |        |                   |                                        |
| 部门         | ]项目信息:          | 066/066002/9          | 务处电      | 话费 项目         | 负责人信息: B0066/财  | 务处负责人       |               | 查询       | ) 导    | 出 扌               | 丁印                                     |
| 汇总数据       | 据               | 洟                     |          |               |                 |             |               |          |        |                   |                                        |
| 凭证日期       | 凭证编号            | 科目编号                  | ł        | 科目名称          | 项目              | 摘要          | 顶目支出          | 项目收入     | 项目借款   | 顶目还款              | 余额                                     |
|            |                 |                       |          |               |                 | 年初余額        | 0.00          | 0.00     | 0.00   | 0.00              | 1,484.40                               |
|            |                 |                       |          |               |                 | 期初余额        | 0.00          | 0.00     | 0.00   | 0.00              | 1,484.40                               |
| 2019-04-04 | J00001          | 9002                  |          | 预算分配          | (066002)财务处电话费  | 拨2019财务处电话费 |               | 3,200.00 |        |                   | 4,684.40                               |
| 2019-04-12 | W00378          | 51010101-302          | 0702     | 基本支出-电话费      | (066002)财务处电话费  | 转财务处12月电话费  | 147.34        |          |        |                   | 4,537.06                               |
| 2019-04-12 | W00378          | 72010301-302          | 0702     | 基本支出-电话费      | (066002)财务处电话费  | 转财务处12月电话费  | 147.34        |          |        |                   | 4,389.72                               |
|            | FANG MEDIA      | 备学院<br>CAL UNIVERSITY | ليم<br>ا | 图 1.<br>上查询系统 | 8: 项目经到<br>W6.0 | 费收支情况<br>【  | <b>公</b> 前页 部 | い対象信息    | 包 教职]  | <b>~</b><br>【信息 : | <b>学</b> 生信息                           |
| ▶返回>>预     | 算执行分析表          | ŧ.                    |          |               |                 |             |               |          |        |                   |                                        |
| 起          | 始年度: 2          | 019 🗸                 |          | 起始月份: 01      | ── 截止4          | E度: 2019 🗸  | 截止            | 月份: 11   | $\sim$ | 查                 | 询                                      |
|            | 项目              |                       |          | 预算额度          | 预算支出            | 预算线         | 餘             | ŧ        | 杭田     |                   |                                        |
| 财务处电话费     |                 |                       |          | 4,684         | 40 1            | 647.38      | 3,037.02      |          |        | 35.17             | 明细                                     |

图 19: 项目经费预算执行情况

首页 上一页 1 下一页 尾页 1 跳转

(2) 部门财务信息

共<mark>1</mark>行

| 您好~                                    | 操作 > 🖰                                                    | 」2019年11月22      | 4日 年期五          |                |                                    |                                 |                                                 | 切换至         | 教上              |
|----------------------------------------|-----------------------------------------------------------|------------------|-----------------|----------------|------------------------------------|---------------------------------|-------------------------------------------------|-------------|-----------------|
| WEIFA                                  | 協会学で<br>ANG MEDICAL UNIVERS                               | 完 网上ā            | 查询系约            | 统V6.0          |                                    | 武的質                             | 页 部门财务信息                                        | 教职工信息       | <b>父</b><br>学生  |
| 首页                                     |                                                           |                  |                 |                |                                    |                                 | 部门明细账                                           |             |                 |
|                                        |                                                           |                  |                 |                |                                    |                                 | 部门往来款                                           |             |                 |
|                                        |                                                           |                  |                 |                |                                    |                                 |                                                 |             | /               |
| 年度: 2019 〜                             | ∕ 月份: 11 ∨                                                | 査                | 询               |                |                                    |                                 | 部门项目汇总                                          | ·查询         |                 |
| 年度: 2019 ~<br>汇总数据                     | ✓ 月份: 11 ∨<br>报表                                          | 查                | 询               |                |                                    |                                 | 部门项目汇总                                          |             |                 |
| 年度: 2019 ~<br>汇总数据                     | 月份: 11 ∨<br>报表<br>年初                                      | 査                | 询往来             |                | 收支                                 |                                 | 部门项目汇总                                          |             | 170114          |
| ∓度: 2019 ∨<br>汇总数据<br>项目大类             | 月份: 11 ∨<br>报表<br>年初<br><b>项目余额</b>                       | 査借款余額            | 询<br>往来<br>借款 还 | 西款             | 收支收入                               | 支出                              | 部门项目汇总<br>结余<br>项目余额                            | ·查询<br>借款余额 | 超链接             |
| ∓度: 2019 ∨<br>汇总数据<br><b>项目大类</b><br>隣 | 月份: 11 ~<br>报表<br>年初<br>项目余額<br>212,179.19                | <b>査</b><br>借款余額 | 询<br>往来<br>借款 还 |                | <u>收入</u><br>5,896,784.00          | <b>支出</b><br>2,925,710.20       | 新口项目汇总<br>结余<br>项目余额<br>3,183,252.99            | ·查询<br>借款余额 | 超链接<br>明细       |
| 年度: 2019 〜<br>汇总数据<br><b> </b>         | 月份: 11 //<br>报表<br>年初<br>顶目余额<br>212,179.19<br>469,299.45 |                  | 询<br>往来<br>借款 还 | <del>王</del> 欽 | 收入<br>5,896,784.00<br>1,227,200.00 | 支出<br>2,925,710.20<br>18,961.75 | 新了项目汇参 新了项目汇参 货余 页目余额 3,183,252.99 1,677,537.70 | 借款余额        | 超链接<br>明细<br>明细 |

● 部门明细账

点击菜单【部门财务信息】→【部门明细账】进入操作界面,选择部门和时间后单击查询按钮,系统显示出相应项目在指定时间段的

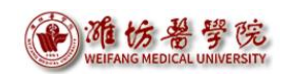

部门所有项目收支明细账。

【部门往来款】、【部门项目汇总查询】查询功能的基本操作都 与【部门明细账】类似,之后不再赘述。

| WEIFANG MEDICAL UNI | <sup>8</sup> 院 网上書<br>VERSITY | E询系统V6 | . 0     |      |         |       |      | 金子<br>我的首页 。 | い別务信息 | 必要    | <b>()</b><br>学生信息 |
|---------------------|-------------------------------|--------|---------|------|---------|-------|------|--------------|-------|-------|-------------------|
| ▶ 部门收支明细账           |                               |        |         |      |         |       |      |              |       |       |                   |
|                     | 汇总数据                          | 报表     |         |      |         |       |      |              |       |       |                   |
| □ 部门 □ 教务处          | 凭证日期                          | 凭证编号   | 科目编号    | 科目名称 | 项目      | 摘要    | 部门支出 | 部门收入         | 部门借   | 款 = 1 | 们还款               |
| □教务处-教材             |                               |        |         |      | 没有数     | 据显示   |      |              |       |       |                   |
|                     | <<br>共0行                      | _      |         | 首页。  | 上一页 1 下 | 一页 尾页 | 1 跳转 | _            | _     | _     | >                 |
|                     |                               |        |         |      |         |       |      |              |       |       |                   |
|                     |                               |        |         |      |         |       |      |              |       |       |                   |
| 起始日期: 2019-11-01    |                               |        |         |      |         |       |      |              |       |       |                   |
| 截止日期: 2019-11-22    |                               |        |         |      |         |       |      |              |       |       |                   |
| 查询                  |                               |        |         |      |         |       |      |              |       |       |                   |
|                     |                               |        |         |      |         |       |      |              |       |       |                   |
|                     |                               | 1      | 图 20: 剖 | 3门明细 | 账抄      | 融作:   | 界面   |              |       |       |                   |

• 部门往来款

【部门往来款】可查询部门、院(系)项目往来款明细。

| WEIFANG MEDICAL UNIV | <sup>2</sup> 院 网」 | 查询系统          | V6.0  |      |      |      |        | 金       | 部门财务信息 | <b>必</b><br>教职工信息 | 学生信息 |
|----------------------|-------------------|---------------|-------|------|------|------|--------|---------|--------|-------------------|------|
| ▶ 部门往来款              |                   |               |       |      |      |      |        |         |        |                   |      |
| □ □ 翻门               | 数据筛选:             | 未还往来款 ∨<br>报表 | ž     | 始日期: |      | 截止日  | 期: 201 | 9-11-22 |        |                   |      |
| □教务处-教材              | 凭证日期              | 凭证编号          | 部门编号  | 部门名称 | 项目编号 | 项目名称 | 摘要     | 借款金額    | 还款金额   | 借款余額              | 对冲号  |
|                      |                   |               |       |      | 没有   | 数据显示 |        |         |        |                   |      |
| 医学检验学系               | 总共 0 条记录          | £ 总共 1 页      | 第 1 页 |      |      |      |        |         |        | к « > н           | 1 跳转 |
|                      |                   |               |       |      |      |      |        |         |        |                   |      |
| 查询                   |                   |               | 图 21: | 部门   | 往来款  | 操作界  | 面      |         |        |                   |      |

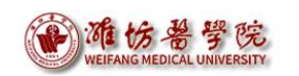

● 部门项目汇总查询

【部门项目汇总查询】可查询部门、院(系)各项目的收支明细, 包括月初数、各月收支数和余额。

| WEIFANG MEDICALU                                                                      | 學院<br>NIVERSITY | 网上      | 查询系   | 统V6  | i. 0     |      |          |      |      |      |          |            |          |      |          |      | Ŧ        | 命    | 前        |      | 息      |       | <b>,</b>  <br>息 与 |      |
|---------------------------------------------------------------------------------------|-----------------|---------|-------|------|----------|------|----------|------|------|------|----------|------------|----------|------|----------|------|----------|------|----------|------|--------|-------|-------------------|------|
| ▶ 部门项目汇总查询                                                                            |                 |         |       |      |          |      |          |      |      |      |          |            |          |      |          |      |          |      |          |      |        |       |                   |      |
|                                                                                       | 汇总              | 数据      | 报表    |      |          |      |          |      |      |      |          |            |          |      |          |      |          |      |          |      |        |       |                   |      |
| □□前」                                                                                  | 部门名称            | 顶目编号    | 项目4   | 琊    | 月初余額     | 01月收 | 01月支     | 02月收 | 02月支 | 03月收 | 03月支     | 04月收       | 04月支     | 05月收 | 05月支     | 06月收 | 06月支     | 07月收 | 07月支     | 08月收 | 08月支   | 09月收  | 09月支              | 10月收 |
| 教务处-教材                                                                                |                 |         | カ公经费  |      |          |      |          |      |      |      | 572.70   | 2,600.00   | 4.00     | 0    | 1,244.70 | 0    | 646.40   |      | 132.20   |      |        |       |                   |      |
| 国际交流与合                                                                                |                 | 0 00102 | 差旅费   |      | 2,633.05 |      | 1,714.00 |      |      |      | 8,796.00 | 15,600.00  | 862.50   | )    |          |      | 1,725.00 |      | 617.00   |      |        |       |                   |      |
| 医学检验学系                                                                                | 1.0             |         | 物生二级网 | 站建设费 |          |      |          |      |      |      |          |            |          |      |          |      |          |      |          |      |        |       |                   |      |
| 教学质量监控<br>                                                                            |                 | .05     | - 735 | 羨    | 1,484.40 |      |          |      |      |      |          | 3,200.00   | 389.21   |      | 168.92   | 2    |          |      | 396.90   |      | 135.07 |       | 557.28            | 3    |
| 财务处                                                                                   |                 |         | 处业务   | 经费   |          |      | 380.00   |      |      |      |          | 60,000.00  | 300.00   |      | 895.00   | 0    | 3,507.00 |      | 181.60   |      |        |       | 2,458.00          | )    |
|                                                                                       |                 |         |       | ž    |          |      |          |      |      |      |          | 70,000.00  | 3,576.00 | )    | 7,197.00 | 0    | 1,638.00 |      |          |      |        |       | 33,472.50         | )    |
|                                                                                       | 总计              |         |       |      | 4,117.45 |      | 2,094.00 |      |      |      | 9,368.70 | 151,400.00 | 5,131.71 |      | 9,505.62 | 2    | 7,516.40 |      | 1,327.70 |      | 135.07 |       | 36,487.78         | 3    |
| <ul> <li>査询年度: 2019 ∨</li> <li>総約月份: 01 ∨</li> <li>戦止月份: 11 ∨</li> <li>査 資</li> </ul> | 总共:             | 7 条记录   | 总共    | 1页   | 第 13     | 107  |          |      |      |      |          |            |          |      |          |      |          |      |          |      | H (    | ( > М | 1                 | 跳转   |

#### 图 22: 部门项目汇总查询操作界面

(三) 部门用户

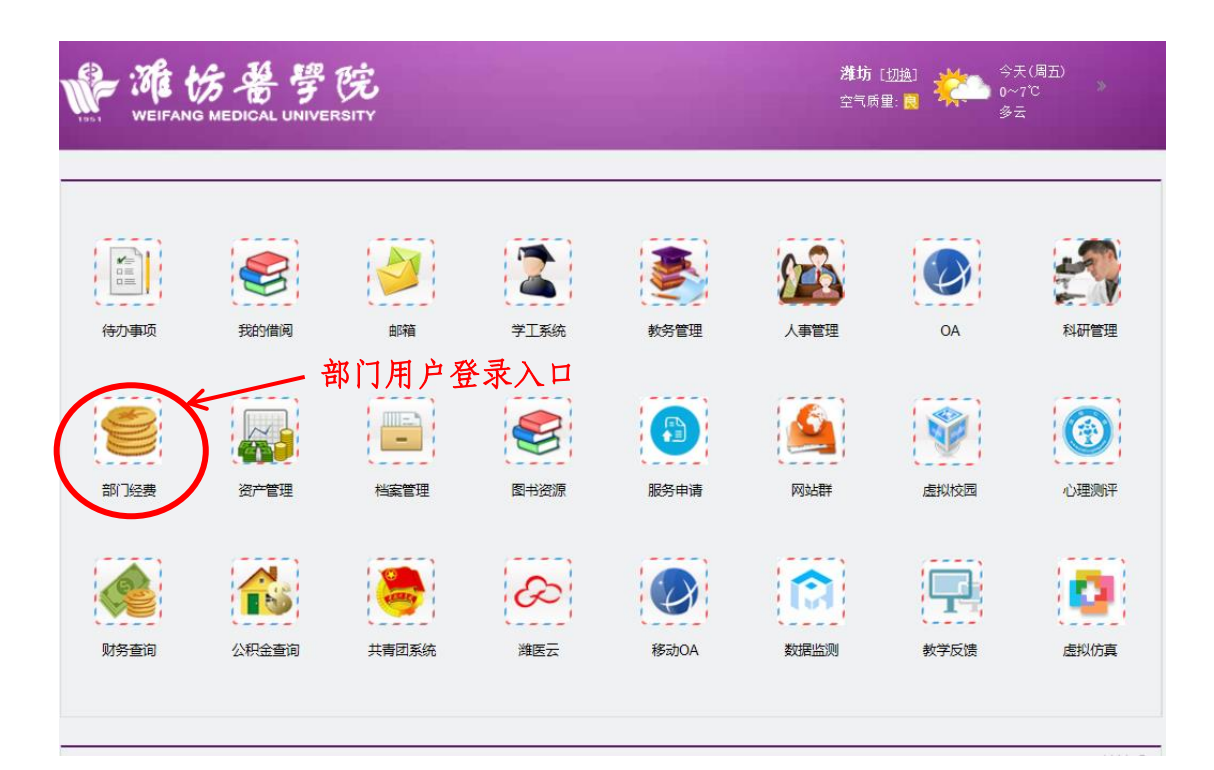

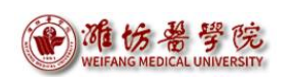

部门用户点击【部门经费】后,链接到部门经费查询系统登录界

## 面,如图23所示。

| weifang medical universit<br>数字化校园助务が公平                                                                            | 治用          | 户登录<br>USER LOGIN       |
|----------------------------------------------------------------------------------------------------|-------------|-------------------------|
| <ol> <li>本系統用于查询部门项目经费收支明细、预算执行进度等。</li> <li>2、用户名见《网上查询系统使用说明书》中表2:部门用户名汇<br/>总表(如: B0066),初始密码和用户名一致。</li> </ol> | 用户名:<br>密码: |                         |
| 3、部门项目经费数据每天更新一次。<br>本系统简单易用、得心应手,希望能为您的日常工作带来方便、<br>提供帮助。更多功能正在完善中,敬请期待                                           | 验证码:<br>@   | 5234 <sup>-</sup><br>登录 |
|                                                                                                    |             | · · ·                   |

图 23: 部门经费用户登录界面

各部门、院(系)经费由单设的部门用户组查询,初始密码和用 户名一致。登录后显示当前登录的部门用户所在部门、院(系)经费 情况。部门用户的用户名如下表所示:

| 教务处       | B0059                                                                                      | 保卫处                                                                                                    |
|-----------|--------------------------------------------------------------------------------------------|----------------------------------------------------------------------------------------------------|
| 资产管理处     | B0060                                                                                      | 审计处                                                                                                    |
| 护理学院      | B0066                                                                                      | 财务处                                                                                                    |
| 马克思主义学院   | B0071                                                                                      | 后勤管理处                                                                                                    |
| 继续教育学院    | B0079                                                                                      | 虞河校区管理中心                                                                                                    |
| 研究生处      | B0081                                                                                      | 学生工作处                                                                                                    |
| 国际合作交流处   | B0082                                                                                      | 团委                                                                                                    |
| 公共课教学部    | B0084                                                                                      | 网络信息中心                                                                                                    |
| 外语系       | B0085                                                                                      | 医院管理处                                                                                                    |
| 口腔医学院     | B0091                                                                                      | 离退休工作处                                                                                                    |
| 医学影像学系    | B0092                                                                                      | 附属医院                                                                                                    |
| 公共卫生与管理学院 | B0100                                                                                      | 机关总支部                                                                                                    |
| 科研处       | B0101                                                                                      | 教务学工总支部                                                                                                    |
| 整形外科医院    | B0102                                                                                      | 离退休总支部                                                                                                    |
| 实验实训部     | B0103                                                                                      | 后勤总支部                                                                                                    |
| 临床医学院     | B0104                                                                                      | 虞河校区总支部                                                                                                    |
|           | 教务处资产管理处护理学院马克思主义学院继续教育学院继续教育学院研究生处国际合作交流处公共课教学部外语系口腔医学院医学影像学系公共卫生与管理学院科研处整形外科医院实验实训部临床医学院 | 教务处B0059资产管理处B0060护理学院B0066马克思主义学院B0071继续教育学院B0079研究生处B0081国际合作交流处B0082公共课教学部B0084外语系B0085口腔医学院B0091医学影像学系B0092公共卫生与管理学院B0100科研处B0101整形外科医院B0103临床医学院B0104 |

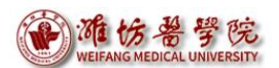

财务报销指南之网上查询业务

| B0026 | 药学院        | B0105 | 图书信息总支部      |
|-------|------------|-------|--------------|
| B0027 | 麻醉学系       | B0106 | 公共课教学部总支部    |
| B0028 | 心理学系       | B0107 | 马克思主义学院总支部   |
| B0029 | 医学检验学系     | B0108 | 临床医学院总支部     |
| B0030 | 教学质量监控与评估处 | B0109 | 公共卫生与管理学院总支部 |
| B0031 | 图书馆        | B0110 | 护理学院总支部      |
| B0036 | 生物科学与技术学院  | B0111 | 口腔医学院总支部     |
| B0037 | 发展规划处      | B0112 | 药学院总支部       |
| B0038 | 康复医学院      | B0113 | 生物科学与技术学院总支部 |
| B0051 | 党委办公室      | B0114 | 麻醉学系总支部      |
| B0053 | 党委组织部      | B0115 | 医学影像学系总支部    |
| B0054 | 人事处        | B0116 | 外语系总支部       |
| B0055 | 党委宣传部      | B0117 | 心理学系总支部      |
| B0056 | 纪委监察处      | B0118 | 医学检验学系总支部    |
| B0057 | 统战部        | B0119 | 康复医学院总支部     |
| B0058 | 工会、妇委会     | B0120 | 附属医院党委       |

表 2: 部门用户名汇总表

部门用户登录财务网上综合服务平台后,也需点击联系方式后的 【修改】,添加电话号码和电子邮箱后,刷新网页或者关闭网页重新 登录。单击【财务查询系统】后显示部门用户网上查询系统首页。

| 任职信息<br>院系/部门: |        | (1)               |
|----------------|--------|-------------------|
| 银行信息[卡号维护]     | 负责人操作  | 联系方式 [修改] ←       |
| <br>证件号码:      | 项目授权管理 | 手机号码: 13562645231 |
|                |        | 电子邮箱:             |

图 24: 部门用户财务网上综合服务平台首页

| WEIFANG MEDI                                                                     | 备 学院<br>ICAL UNIVERSITY |                   |          | 财务报销指南之网上查询业务 |          |    |    |                                          |   |  |
|----------------------------------------------------------------------------------|-------------------------|-------------------|----------|---------------|----------|----|----|------------------------------------------|---|--|
| 财务处 您好~                                                                          | 操作 ~                    | 👸 2019年11月21日 星期四 |          |               | 退出       |    |    |                                          |   |  |
| WEIFANG ME                                                                       |                         |                   |          |               |          |    |    |                                          |   |  |
| 进入 🕢                                                                             | <ul> <li></li></ul>     |                   |          |               |          |    |    | 予約         予約           我的工资         来款信 |   |  |
| 部门检索: 项目检索: 显示余额为零: ④是 〇否 査 询<br>项目汇总: 共 7 个项目; 5 个项目不为零;余额合计 69,487.47. 打 印 导 出 |                         |                   |          |               |          |    |    |                                          |   |  |
| 部门号/顶目号                                                                          | 部门名称                    | 项目名称              | 项目余额     | 冻结金额          | 可用余额     |    | 链接 | ξ.                                       |   |  |
| 021/02150218                                                                     | 科研处                     | 科研管理费-财务处         | 1,000.00 | 0.00          | 1,000.00 | 借款 | 收支 | 科目汇总 额                                   | 度 |  |
| 066/066001                                                                       | 财务处                     | 日常公用支出            | 4,518.55 | 0.00          | 4,518.55 | 借款 | 收支 | 科目汇总 额                                   | 度 |  |
| 066/06600101                                                                     | 财务处                     | 办公经费              | 0.00     | 0.00          | 0.00     | 借款 | 收支 | 科目汇总 额                                   | 度 |  |

图 25: 部门用户网上查询系统首页

部门用户首页链接和个人项目查询功能的基本操作都与教工用 户类似,此处不再赘述。

# 三、工资查询

【我的工资】和【个人收入】→【工资信息】均可查询工资信息。 目前,工资系统其他功能还未启用。

| WEIFANG MED | <ul><li> ・ </li><li> ・ </li><li> ・ </li><li> ・ </li><li> ・ </li><li> ・ </li><li> ・ </li><li> ・ </li><li> ・ </li><li> ・ </li><li> ・ </li><li> ・ </li><li> ・ </li><li> ・ </li><li> ・ </li><li> ・ </li><li> ・ </li><li> ・ </li><li> ・ </li><li> ・ </li><li> ・ </li><li> ・ </li><li> ・  </li><li> ・  </li><li> ・  </li><li> ・  </li><li> ・  </li><li> ・   </li><li> ・   </li><li> ・   ・   ・  ・  ・ ・  ・  ・  ・ ・  ・  ・ ・  ・ ・  ・  ・  ・ ・  ・  ・ ・  ・ ・  ・ ・  ・ ・ ・  ・ ・ ・ ・  ・  ・ ・ ・ ・  ・ ・  ・ ・ ・ ・ ・  ・ ・  ・ ・ ・ ・ ・  ・ ・ ・ ・ ・ ・  ・ ・ ・ ・  ・ ・  ・ ・ ・ ・  ・ ・ ・ ・ ・ ・ ・ ・ ・ ・ ・ ・ ・ ・ ・ ・ ・ ・ ・ ・ ・ ・ ・ ・ ・ ・ ・ ・ ・ ・ ・ ・ ・ ・ ・ ・ ・ ・ ・ ・ ・ ・ ・ ・ ・ ・ ・ ・ ・ ・ ・ ・ ・ ・ ・ ・ ・ ・ ・ ・ ・ ・ ・ ・ ・ ・ ・ ・ ・ ・ ・ ・ ・ ・ &lt;</li></ul> |                                           |                    |
|-------------|----------------------------------------------------------------------------------------------------|-------------------------------------------|--------------------|
| 进入 匇        | 指定会计年度和期间,可以查询项目的年初余额、往来款、收支和结余。项目大类<br>可以分为科研、预算、专项、基金、代管等。<br>查看详细>                                                                                                    | 工役信息<br>1.50mm<br>工资格式三<br>公积金<br>ヘ1.60%約 |                    |
| 部门检索:       | 项目检索: 显示余额为零: ④是 〇否<br><b>项目汇总: 共 0 个项目; 0 个</b>                                                                                                    | 查 询<br>N项目不为零;余额合计 0.00。                  | 其他收入明细<br>教工年度收入汇总 |
| 部门号/项目号     | 部门名称 项目名称 项目余额 冻结金额 可用余                                                                                                    | 额链接                                       |                    |
|             | 图 26: 工资信息查询操作                                                                                                    | 界面                                        |                    |

# 四、来款查询

【来款信息】可查询财务处登记的无人认领来款,可通过【来款

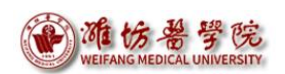

信息】或【来款信息】→【来款查询】进入。单击【查询】可获取一 段时间内的无人认领来款信息。

认领来款请拨打财务处电话 8462359、8462336。

| WEIFAN                                                             | 広告<br>G MEDICAL U                            | 学院<br>INIVERSITY                 | 网上主  | 查询系统V6.0                                                         |                |                                                              | 日                                                            |                                            | <b>必</b><br>个人收 | · 〔<br>* 来                      | (1)                  |
|--------------------------------------------------------------------|----------------------------------------------|----------------------------------|------|------------------------------------------------------------------|----------------|--------------------------------------------------------------|--------------------------------------------------------------|--------------------------------------------|-----------------|---------------------------------|----------------------|
| 进入 🗷                                                               | )                                            | ●<br>④<br>受<br>我的工资              |      | 进入 ②<br>来款信息                                                     |                |                                                              |                                                              | 来款到账,方便老师进行后                               |                 |                                 | 款查询                  |
| 起始日期:                                                              | 2019-01-0                                    | 1                                | 截止   | 日期: 2019-12-02 金额:                                               | >= \/          |                                                              |                                                              | 来款单位:                                      |                 | 查                               | Ð                    |
| 快捷查询: 最近-                                                          | 一周                                           | 最近二周                             | 最近   | <u>f</u> —月   最近三月                                               |                |                                                              |                                                              |                                            |                 |                                 |                      |
| 流水号                                                                | 来款日期                                         | 银行                               | 银行账号 | 来款单位                                                             | 结算单号           | 到款金额                                                         | 余额                                                           | 用途                                         | 来款类型            | 来款状态                            | 操作                   |
|                                                                    |                                              |                                  |      |                                                                  |                |                                                              | 26 000 00                                                    | ₩<*77#₽                                    |                 |                                 |                      |
| 201911220003                                                       | 20191029                                     | 招商银行                             |      | 《中国学术期刊》电子杂志社有限公司                                                |                | 26,000.00                                                    | 26,000.00                                                    | 版收要                                        |                 | 未处理                             | 查看                   |
| 201911220003<br>201911070002                                       | 20191029<br>20191022                         | 招商银行<br>中国建设银行                   |      | 《中国学术期刊》电子杂志社有限公司<br>山东省教育招生考试院                                  | 19094          | 26,000.00<br>12,960.00                                       | 26,000.00<br>12,960.00                                       | NUCK要<br>自学考试检查组经费                         |                 | 未处理<br>未处理                      | 查看<br>查看             |
| 201911220003<br>201911070002<br>201911220001                       | 20191029<br>20191022<br>20190724             | 招商银行<br>中国建设银行<br>招商银行           |      | 《中国学术期刊》电子杂志社有限公司<br>山东省教育招生考试院<br>《中国学术期刊》电子杂志社有限公司             | 19094          | 26,000.00<br>12,960.00<br>28,000.00                          | 26,000.00<br>12,960.00<br>28,000.00                          | 1000支<br>自学考试检查组经费<br>版权费                  |                 | 未处理<br>未处理<br>未处理               | 查看<br>查看<br>查看       |
| 201911220003<br>201911070002<br>201911220001<br>201911070003       | 20191029<br>20191022<br>20190724<br>20190430 | 招商银行<br>中国建设银行<br>招商银行<br>中国工商银行 |      | 《中国学术期刊》 电子杂志社有限公司<br>山东省教育招生考试院<br>《中国学术期刊》 电子杂志社有限公司<br>山东师范大学 | 19094<br>17202 | 26,000.00<br>12,960.00<br>28,000.00<br>2,400.00              | 26,000.00<br>12,960.00<br>28,000.00<br>2,400.00              | 減快要<br>自学考试检查组经费<br>版权费<br>实习费463,山东师范大学   | <u> </u>        | 未处理<br>未处理<br>未处理<br>未处理<br>未处理 | 查看<br>查看<br>查看<br>查看 |
| 201911220003<br>201911070002<br>201911220001<br>201911070003<br>总计 | 20191029<br>20191022<br>20190724<br>20190430 | 招商银行<br>中国建设银行<br>招商银行<br>中国工商银行 |      | 《中国学术期刊》 电子杂志社有限公司<br>山东省教育招生考试院<br>《中国学术期刊》 电子杂志社有限公司<br>山东师范大学 | 19094<br>17202 | 26,000.00<br>12,960.00<br>28,000.00<br>2,400.00<br>69,360.00 | 26,000.00<br>12,960.00<br>28,000.00<br>2,400.00<br>69,360.00 | ANC化要<br>自学考试检查组经费<br>版权费<br>实习费463,山东师范大学 | <u> </u>        | 未处理<br>未处理<br>未处理<br>未处理        | 查看<br>查看<br>查看<br>查看 |

图 27: 来款信息查询界面

# 五、密码更改

顶部【操作】→【修改密码】,登录后请务必修改您的初始密码。

| . 您好~   | 操作                | 詩 2019年                    | 1月22日 星期五                                      |                  | 切换至数             | 顾 退出               |
|---------|-------------------|----------------------------|------------------------------------------------|------------------|------------------|--------------------|
| WIIFANG | ア 値<br>の、参<br>へ、必 |                            | 团上查询系统V6.0                                     | <b>金</b><br>我的首页 | <b>必</b><br>个人收入 | <b>※</b> ①<br>来款信息 |
|         | £ -               | 泊收藏<br>指定会计名盘<br>323754研、预 | 仰聊间,可以查询项目的年初余额、往来款、收支和結余,项目大类<br>其、专项、基金、代曾等。 |                  |                  |                    |
|         |                   |                            | 查看详细>>                                         |                  |                  |                    |

图 28: 用户操作界面

### 财务处

## 2019年12月3日